# Desconexión de almacenamiento remoto después de actualizar a Fibre Channel de 16 o 32 gigabits

# Contenido

Introducción Prerequisites Requirements Componentes Utilizados Problema Solución Información Relacionada

## Introducción

Este documento describe cómo resolver una falta de conectividad de Fibre Channel (FC) después de pasar de FC de 8 Gigabit (G) a FC de 16 G o FC de 32 G, con adaptador de bus host (HBA) Qlogic 32G.

# Prerequisites

#### Requirements

No hay requisitos específicos para este documento.

#### **Componentes Utilizados**

La información que contiene este documento se basa en las siguientes versiones de software y hardware.

- C460-M4 con firmware 4.0.2f
- HBA de FC 32G de doble puerto QLE2742 Qlogic QLE2742 con firmware 8.08.05-83
- Switch Brocade Fibre Channel 16G o 32G

The information in this document was created from the devices in a specific lab environment. All of the devices used in this document started with a cleared (default) configuration. Si tiene una red en vivo, asegúrese de entender el posible impacto de cualquier comando.

# Problema

La conectividad de Fibre Channel al almacenamiento se pierde después de pasar de FC 8G a FC 16G o FC 32G en un HBA Qlogic.

Se puede producir un error en Fabric Login (Flogi) o Process Login (Plogi). Los problemas pueden

surgir a partir de la actualización de Bios, el reemplazo de HBA o el reemplazo de la placa base.

El puerto de diagnóstico (D\_Port) está activado pero no es compatible con la FC de 8 GB, por lo tanto, D\_Port no está activo y no se ve ningún problema. D\_Port es compatible con FC 16G y FC 32G; cuando la velocidad aumenta los problemas de conectividad, D\_Port se activa, ya que sus requisitos mínimos se cumplen con las velocidades de enlace FC más rápidas.

# Solución

Inhabilite la configuración **D\_Port** en el **rango de opciones de Bios** para el adaptador Qlogic. Estos pasos son disruptivos, ya que requieren un reinicio.

Navegue hasta **Consola KVM > Servidor de reinicio** y presione **F2** para ingresar a la Configuración del BIOS. A continuación, vaya a Advanced > Qlogic Fiber Channel Adapter > Advanced > D\_Port y seleccione Disabled > F10 para Guardar y Salir.

### Información Relacionada

- Guía del usuario Adaptador de Fibre Channel QLE2740
- <u>Soporte Técnico y Documentación Cisco Systems</u>